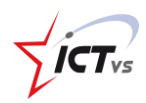

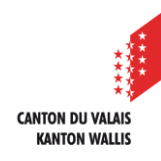

# SO KÖNNEN SIE IHRE DIGITALE IDENTITÄT AKTIVIEREN

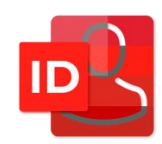

Tutorial für eine Windows-Umgebung Version 1.0 (24.06.2020)

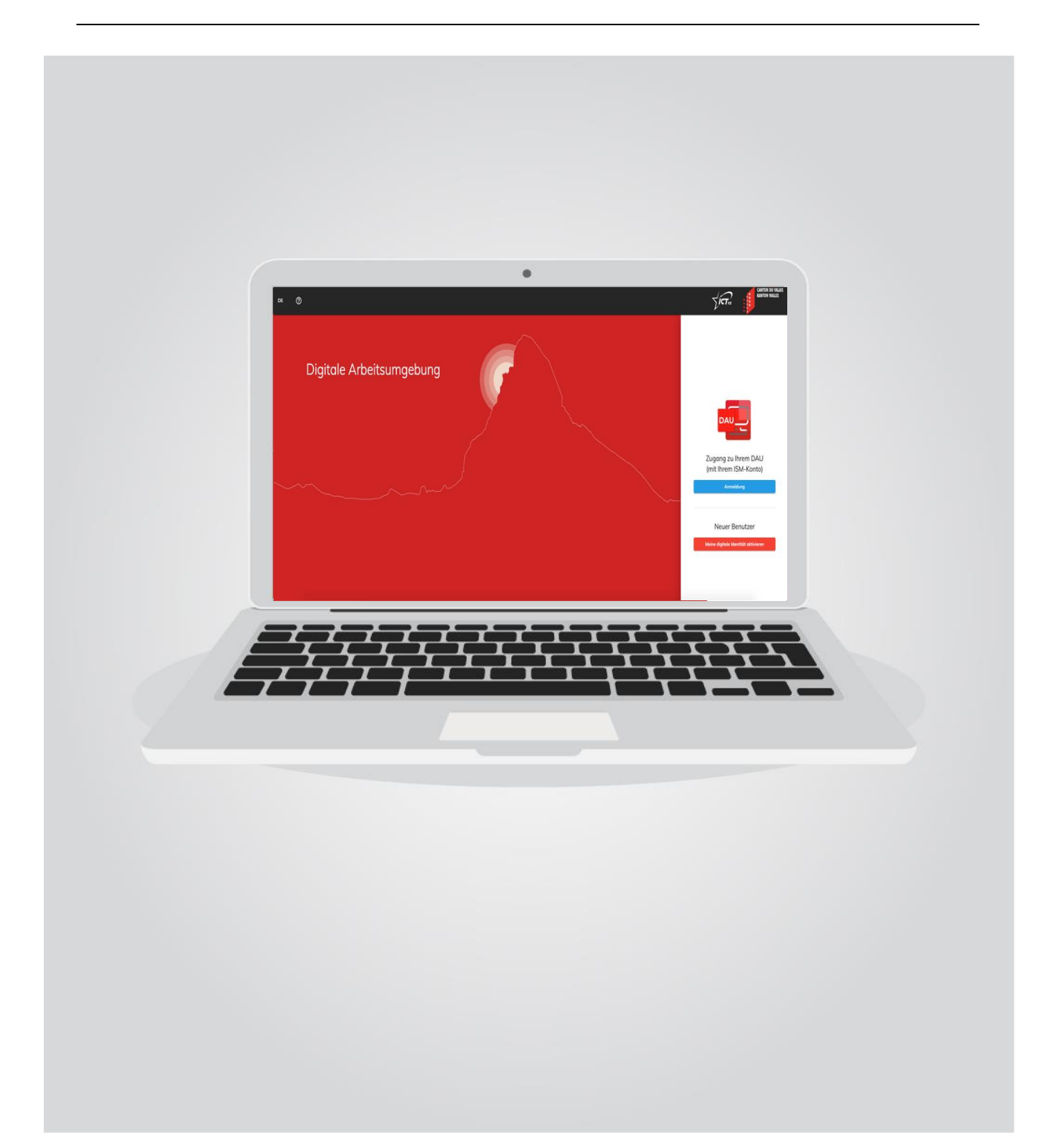

IAM - Aktivierung Ihrer digitalen Identität

## 1. DIE DIGITALE IDENTITÄT BESTÄTIGEN

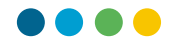

Öffnen Sie die Webseite <u>https://edu.vs.ch</u> in Ihrem Webbrowser.

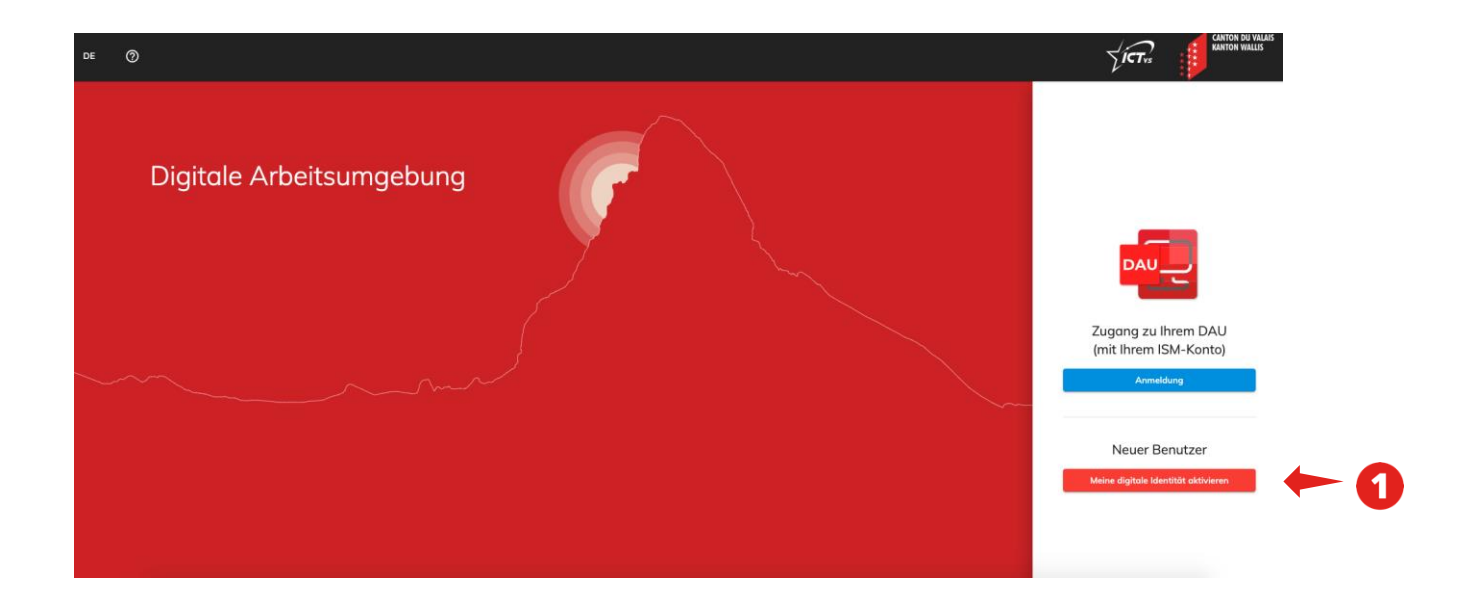

• Klicken Sie auf die Schaltfläche "Meine digitale Identität aktivieren".

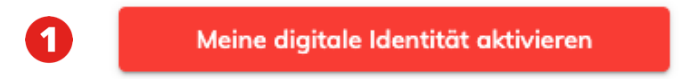

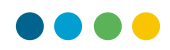

 Melden Sie sich mit den Informationen an, die Ihnen per E-Mail zugesandt wurden: "Bitte aktivieren Sie Ihre digitale Identität".

Sehr geehrte Damen und Herren

Wir bitten Sie, Ihre digitale Identität zu aktivieren. Dazu geben Sie bitte den Benutzernamen und den Aktivierungscode unter folgender Adresse ein: https://edu.vs.ch/

- Benutzername vorname.name
- Aktivierungscode: DLb7KIHoJX1\$

Sobald der Validierungsprozess abgeschlossen ist, erhalten Sie eine Bestätigungsmail. Um die Aktivierung Ihrer Identität abzuschliessen, melden Sie sich mit dem neuen Benutzernamen bei ISM an. So wird eine sichere Authentifizierung konfiguriert.

Was ist die digitale Identität? Warum braucht es eine starke Authentifizierung?

Im Rahmen der Implementierung eines neuen Identifikationssystems, das jedem Lehrer eine digitale Identität bietet, die ihm schließlich den Zugang zu mehreren Online-Diensten (ISM, ESPER, Plandetudes.ch, Outlook, Office 365 usw.) sowie zu einem digitalen Arbeitsbereich ermöglicht, ist eine starke Authentifizierung geplant, die auf der Kombination zweier Authentifizierungsfaktoren und nicht auf dem traditionellen Passwort basiert.

Um sich zu identifizieren, müssen die Benutzer des Dienstes ihren Benutzernamen und ihr Passwort sowie einen 6-stelligen temporären Zugangscode eingeben. Um diesen Einmalcode zu generieren, hat der Nutzer die Wahl, ob er einen vom Arbeitgeber zur Verfügung gestellten physischen Token oder das eigene Mobilgerät verwenden will.

Unser Support steht Ihnen bei Problemen weiterhin zur Verfügung

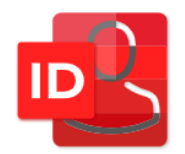

Weitere Informationen zur digitalen Identität finden Sie unter

Zugriff auf die Dokumentation

| Klicken | Sie auf | "Mein | Konto | aktivieren' | '. |
|---------|---------|-------|-------|-------------|----|
| Klicken | Sie auf | "Mein | Konto | aktivieren' |    |

| Aktivieren Sie Ihr Konto |   |   |
|--------------------------|---|---|
| Benutzername             | _ |   |
| Aktivierungscode         | _ |   |
| Mein Konto aktivieren    | - | 3 |

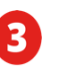

•

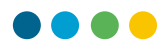

Überprüfen Sie die Informationen, die dem ISM entnommen wurden.

| Validieren       | Modifizieren | Sichern | Email | Passworts | Endgültige Validieru |
|------------------|--------------|---------|-------|-----------|----------------------|
| Offizieller Vorr | name         |         |       |           |                      |
| Vorname4         |              |         |       |           |                      |
| Offizieller Nam  | ne           |         |       |           |                      |
| Name4            |              |         |       |           |                      |
| Geburtsdatum     | 1            |         |       |           |                      |
| 01.01.1980       | )            |         |       |           |                      |
| Geschlecht       |              |         |       |           |                      |
| Mann             |              |         |       |           |                      |

4

#### IAM - Aktivierung Ihrer digitalen Identität

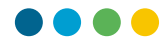

| 1              | 2            | 3       | 4     | 5         | 6                      |
|----------------|--------------|---------|-------|-----------|------------------------|
| /alidieren     | Modifizieren | Sichern | Email | Passworts | Endgültige Validierung |
| Üblicher Vorna | me           |         |       |           |                        |
| Vorname4       |              |         |       |           |                        |
| Ölder and Name |              |         |       |           |                        |
| Ublicher Name  |              |         |       |           |                        |
| Name4          |              |         |       |           |                        |
| Bevorzugte Spr | rache        |         |       |           |                        |
|                |              | 5       |       |           | - 0                    |

Wenn Sie mehr als einen Vor- oder Nachnamen haben, können Sie Ihren üblichen Vor- oder Nachnamen eingeben, dieser muss aber Teil Ihres offiziellen Namens sein. Dies wird nur zur Erstellung des eindeutigen Identifikators verwendet.

• Sie können auch Ihre bevorzugte Korrespondenzsprache auswählen.

5

• Klicken Sie auf "Weiter".

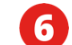

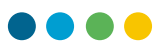

Wählen Sie dann Ihre starke Authentifizierung. Es stehen Ihnen drei Optionen zur Verfügung:

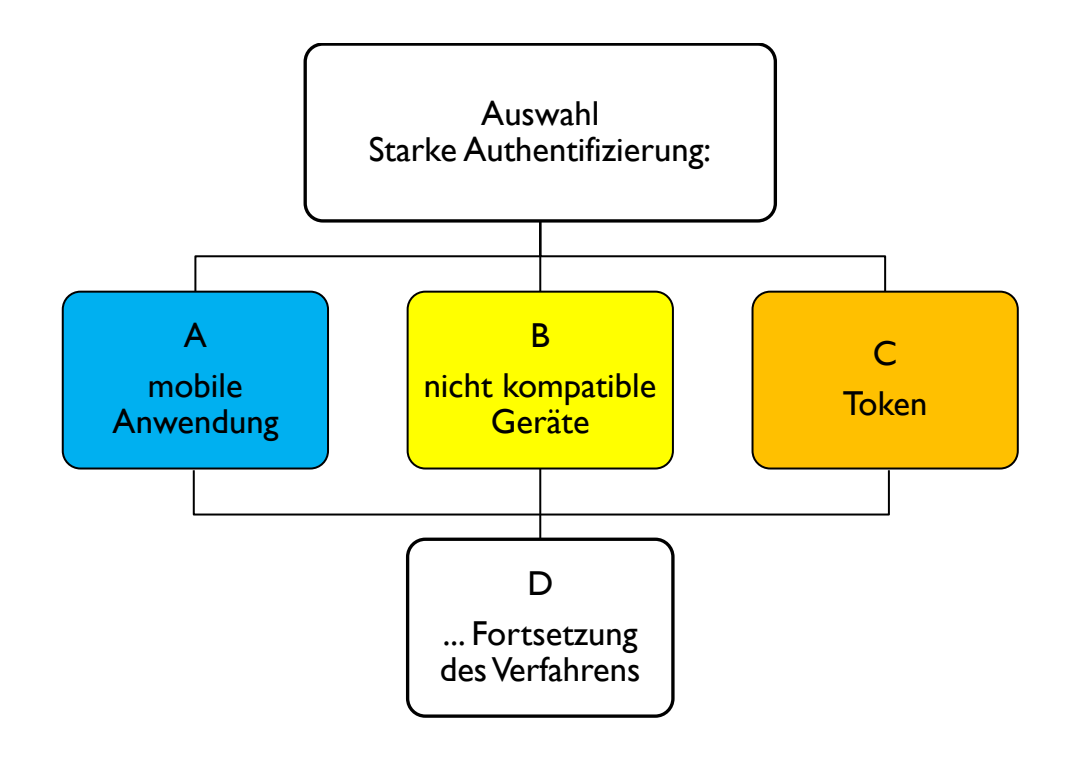

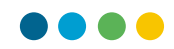

### A. Starke Authentifizierung durch eine mobile Anwendung

| Weitere Inform<br>Daten zu gewö | ationen über ein<br>ährleisten. Wir bi | e starke Authen<br>eten drei Möglic                                                               | tifizierung, die e<br>hkeiten an.                                                                                                    | rforderlich ist, un                                                                                                    | n die Sicherheit der                                                            |
|---------------------------------|----------------------------------------|---------------------------------------------------------------------------------------------------|----------------------------------------------------------------------------------------------------|----------------------------------------------------------------------------------------------------|---------------------------------------------------------------------------------|
| Mobile /                        | Anwendungen                            | 迟 Nicht kon                                                                                       | npatible Geräte                                                                                                    | 🔳 Token                                                                                                    |                                                                                 |
| Der Boar                        |                                        | Um den neue<br>wir die Zwei-I<br>Authenticator<br>Einmalcode (f<br>personenbezo<br>wird durch die | sten Sicherheitsste<br>Faktor-Authentifizi<br>Anwendung. Dies<br>Jültigkeitsdauer 31<br>Jogenen Daten, arb<br>e kantonale IT-Stro<br>Licht cich auf die R | andards zu entspre-<br>ierung mit der koste<br>se Anwendung erze<br>D Sekunden), speich<br>eitet ohne Internetv<br>ategie unterstützt. | chen, empfehlen<br>Inlosen Microsoft<br>ugt einen<br>ert keine<br>erbindung und |
| Wählen Sie Ihr                  | e Methode der st                       | Tablet PC etc.)                                                                                   | izierung                                                                                                    | tent Mann diana.                                                                                                    | ustam sinnaführt                                                                |
| O Mobile An                     | wendungen                              |                                                                                                   |                                                                                                    |                                                                                                    |                                                                                 |
| Nicht kom                       | patible Geräte                         |                                                                                                   |                                                                                                    |                                                                                                    |                                                                                 |
| <u> </u>                        |                                        |                                                                                                   |                                                                                                    |                                                                                                    |                                                                                 |
| 🔿 Token                         |                                        |                                                                                                   |                                                                                                    |                                                                                                    |                                                                                 |

Geben Sie die folgenden Informationen ein:

• Ihre Handynummer (für den Erhalt eines einmaligen Nutzungscodes, um eine starke Authentifizierung auf Ihrem Smartphone zu konfigurieren):

7

8

- Internationale Vorwahl (z. B. +41 für die Schweiz)
- Handynummer ohne 0 (z. B. 791234567)

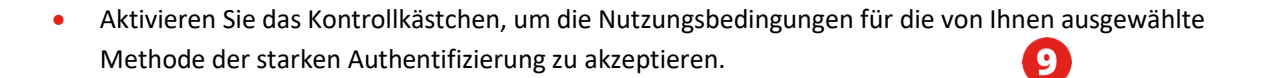

Klicken Sie auf "Weiter". Die Schaltfläche bleibt ausgegraut, bis Sie die Nutzungsbedingungen akzeptiert haben.

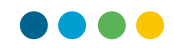

### B. Starke Authentifizierung für nicht kompatible Geräte

|   | <b>.</b> . | Antila Annual anna     |                                                                                                    |                                                                                                    |                                                                                                    |                                                                                                    |
|---|------------|------------------------|----------------------------------------------------------------------------------------------------|----------------------------------------------------------------------------------------------------|----------------------------------------------------------------------------------------------------|----------------------------------------------------------------------------------------------------|
|   |            | lobile Anwendungen     | Nicht kon                                                                                                    | npatible Gerate                                                                                                    | Token                                                                                                    |                                                                                                    |
|   |            |                        | diesem Fall, fr<br>um Ihre stark<br>verknüpfen. E<br>dauert ca. 24<br>ist. Es sind ke<br>Zeit können S<br>einloggen. Sie<br>Nachricht auf | ührt der Support e<br>e Authentifizierun<br>Der Support wird ü<br>Stunden, bis Ihre-<br>ine Massnahmen<br>ie sich mit Ihren n<br>e erhalten dann be<br>f Ihrem Telefon. | ine spezifische Konfi<br>g mit Ihrer Telefonnu<br>ber Ihre Wahl inform<br>starke Authentifizier<br>Ihrerseits erforderlich<br>euen Zugangsdaten<br>i jeder Verbindung z | guration durch,<br>mmer zu<br>iiert, und es<br>ung konfiguriert<br>h. Nach dieser<br>in Ihr DWE<br>um ISM eine |
| W | hlen S     | Sie Ihre Methode der s | tarken Authentif                                                                                                    | izierung                                                                                                    |                                                                                                    |                                                                                                    |
| C | Mob        | ile Anwendungen        |                                                                                                    |                                                                                                    |                                                                                                    |                                                                                                    |
| 0 | Nich       | t kompatible Geräte    |                                                                                                    |                                                                                                    |                                                                                                    |                                                                                                    |
| C | Toke       | n                      |                                                                                                    |                                                                                                    |                                                                                                    |                                                                                                    |
|   |            |                        |                                                                                                    |                                                                                                    |                                                                                                    |                                                                                                    |

Geben Sie die folgenden Informationen ein:

• Ihre Handynummer (für den Erhalt eines einmaligen Nutzungscodes zur Konfiguration der starken Authentifizierung auf Ihrem Smartphone):

ก

12

- Internationale Vorwahl (z. B. +41 für die Schweiz)
- Handynummer ohne 0 (z. B. 791234567)

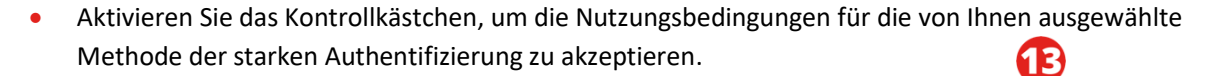

Klicken Sie auf "Weiter". Die Schaltfläche bleibt ausgegraut, bis Sie die Nutzungsbedingungen akzeptiert haben.

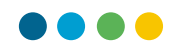

## C. Starke Authentifizierung durch den Token

| Validieren                  | Modifizieren                                           | Sichern                                                                       | Email                                                                                                    | Passworts                                                                                                    | Endgültige Validierun                                                                                             |
|-----------------------------|--------------------------------------------------------|-------------------------------------------------------------------------------|----------------------------------------------------------------------------------------------------|----------------------------------------------------------------------------------------------------|----------------------------------------------------------------------------------------------------|
| Weitere Info<br>Daten zu ge | ormationen über ein<br>währleisten. Wir bi             | ie starke Authen<br>ieten drei Möglic                                         | tifizierung, die e<br>hkeiten an.                                                                                                    | rforderlich ist, un                                                                                                    | n die Sicherheit der                                                                                              |
| Mobi                        | ile Anwendungen                                        | 🕲 Nicht kon                                                                   | npatible Geräte                                                                                                    | 🔳 Toker                                                                                                    |                                                                                                    |
|                             | T2KEN<br>220014                                        | des starken /<br>wollen, müss<br>handelt sich<br>Verbindung z<br>Absprache in | n mobiles Endger<br>Authentifizierungs<br>en Sie die sogenal<br>um einen "digitale<br>zum ISM benötigt v<br>n Kompetenzzentr<br>Norbeden Zahr | at naben oder es fui<br>systems nicht zur V<br>nnte "Token"-Lösur<br>n Schlüsselanhäng<br>wird. Den "Token" e<br>um ICT-VS, nach Ü | r die Konfiguration<br>erfügung stellen<br>gwählen. Es<br>er" der für die<br>rhalten Sie nach<br>berprüfung Ihrer |
|                             |                                                        | berechnet.                                                                    | venust des *Toker                                                                                                    | i wird ein Betrag v                                                                                                    | ion 50,00 Franken                                                                                                 |
| Wählen Sie                  | lhre Methode der st                                    | tarken Authentif                                                              | izierung                                                                                                    |                                                                                                    | on 50,00 Franken                                                                                                  |
| Wählen Sie                  | lhre Methode der si<br>Anwendungen                     | berechnet.                                                                    | izierung                                                                                                    | n wird ein bedrug v                                                                                                    | on 50,00 Franken                                                                                                  |
| Wählen Sie                  | lhre Methode der st<br>Anwendungen<br>ompatible Geräte | berechnet.                                                                    | izierung                                                                                                    |                                                                                                    | on 50,00 Franken                                                                                                  |

- Aktivieren Sie das Kontrollkästchen, um die Nutzungsbedingungen für die von Ihnen ausgewählte Methode der starken Authentifizierung zu akzeptieren.
- Klicken Sie auf "Weiter", die Schaltfläche bleibt ausgegraut, bis Sie die Nutzungsbedingungen akzeptieren.

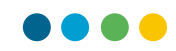

#### D. Fortsetzung des Verfahrens 4 0 Ø Ø 6 6 Validieren Modifizieren Sichern Email Passworts Endgültige Validierung E-Mail-Adresse \* Œ vorname.name@outlook.com Diese E-Mail-Adresse wird nur verwendet, um Ihre Login-Daten wiederherzustellen, falls Sie diese vergessen haben. Wir empfehlen Ihnen daher, eine E-Mail-Adresse anzugeben, auf die Sie schnell zugreifen können. B Zurück Weiter

Geben Sie dann die gewünschten Informationen ein:

Ihre Wiederherstellungs-E-Mail-Adresse (wird nur verwendet, um Ihre Login-Informationen abzurufen, falls Sie sie vergessen haben).

 $\mathbf{I}$ 

• Klicken Sie auf "Weiter".

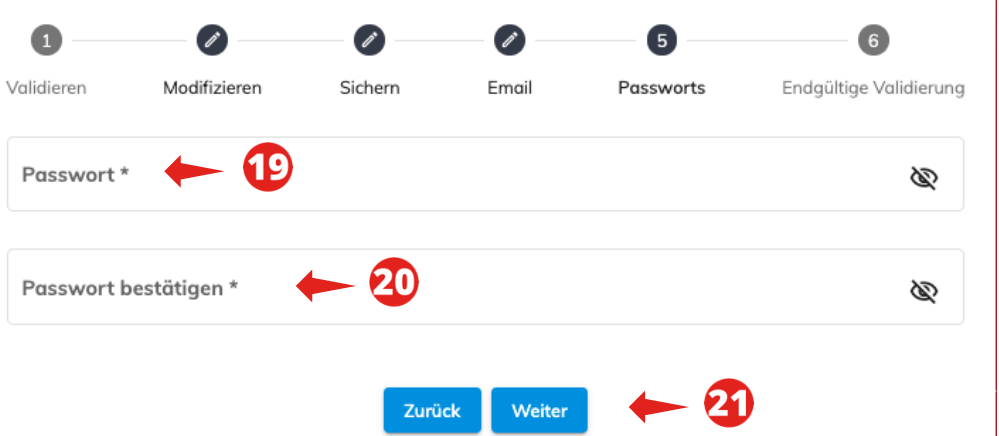

• Erstellen Sie das Passwort, das für Ihre zukünftige Verbindung zur DAU verwendet wird.

Dieses Passwort muss den folgenden kantonalen Regeln entsprechen:

- Enthält zwischen 10 und 16 Zeichen
- Enthält 3 der folgenden Kriterien: Gross- und Kleinschreibung, Zahl, Sonderzeichen
- Das Passwort darf nicht mit dem zuvor angegebenen Aktivierungscode übereinstimmen.
- Es darf weder Ihren Vor- noch Ihren Nachnamen enthalten.
- Bestätigen Sie das Passwort.
- Klicken Sie auf "Weiter".

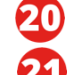

# •••

സ

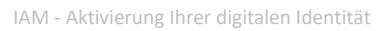

Wenn Sie das starke Authentifizierungssystem mit Token ausgewählt haben, erscheint einezusätzliche Meldung, die Sie daran erinnert, sich das von Ihnen festgelegte Passwort zu merken, da es beimBesuch des ICT-VS-Zentrums gebraucht wird.

| valialeren                            | Modifizieren                                                           | Sichern                                                       | Email                                             | Passworts                                    | Endgültige Validierung                   |     |
|---------------------------------------|------------------------------------------------------------------------|---------------------------------------------------------------|---------------------------------------------------|----------------------------------------------|------------------------------------------|-----|
| Passwort *                            |                                                                        |                                                               |                                                   |                                              |                                          |     |
| •••••                                 | •                                                                      |                                                               |                                                   |                                              | Ŕ                                        |     |
| Resourt hest                          | ätigen t                                                               |                                                               |                                                   |                                              |                                          |     |
| Passwort best                         | augen "                                                                |                                                               |                                                   |                                              | à                                        |     |
|                                       |                                                                        |                                                               |                                                   |                                              | <b>S</b>                                 |     |
|                                       |                                                                        |                                                               |                                                   |                                              |                                          |     |
|                                       |                                                                        |                                                               |                                                   |                                              |                                          |     |
| Wenn Sie d<br>während Ih              | len Token als starke A<br>Ires Besuchs im Komp                         | uthentifizierung a<br>etenzzentrum ICT                        | usgewählt habe<br>-VS verwendet.                  | n, wird das von Ihner<br>um den Token zu kon | n definierte Passwort<br>fiaurieren. Wir |     |
| Wenn Sie d<br>während Ih<br>empfehlen | len Token als starke A<br>Ires Besuchs im Komp<br>Ihnen daher, das Pas | uthentifizierung a<br>ietenzzentrum ICT<br>swort sorgfältig a | usgewählt habe<br>-VS verwendet,<br>ufzubewahren. | n, wird das von Ihner<br>um den Token zu kon | n definierte Passwort<br>figurieren. Wir | - 2 |

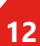

IAM - Aktivierung Ihrer digitalen Identität

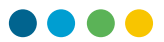

Überprüfen Sie dann Ihre persönlichen Daten ein letztes Mal, bevor Sie Ihre Identität bestätigen:

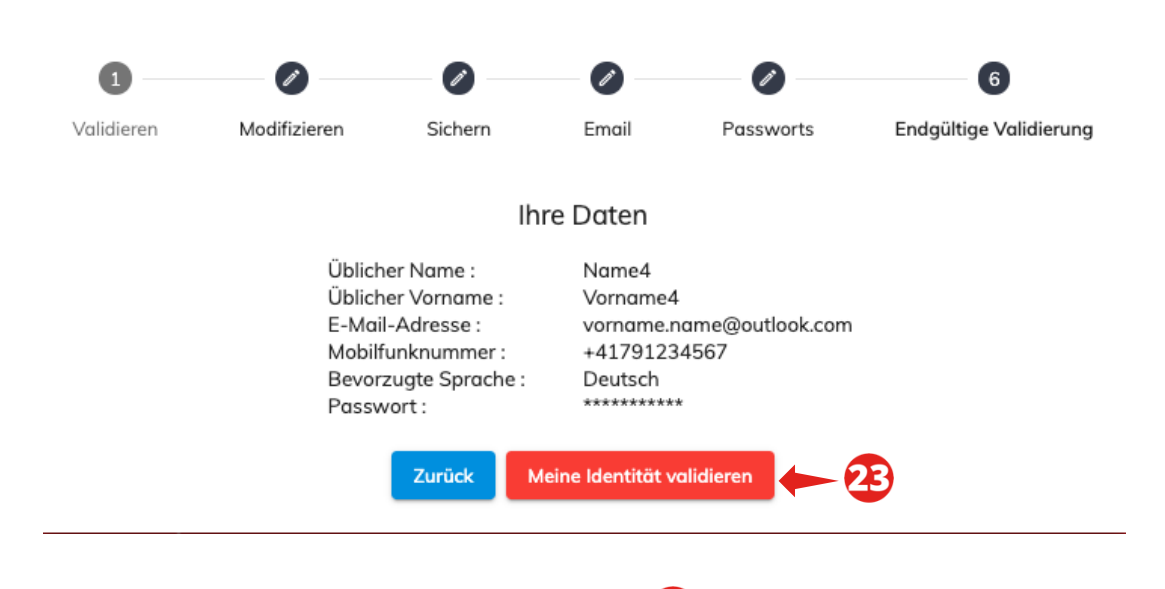

• Klicken Sie auf "Meine Identität validieren".

Wenn Sie ein Token-Authentifizierungssystem gewählt haben, wird Ihre Mobiltelefonnummer nicht angezeigt.

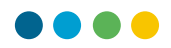

..., wenn Sie die starke Authentifizierung durch die mobile Anwendung gewählt haben.

Sie erhalten dann Ihren eindeutigen Benutzernamen, mit dem Sie sich in Ihrer DAU einloggen können.

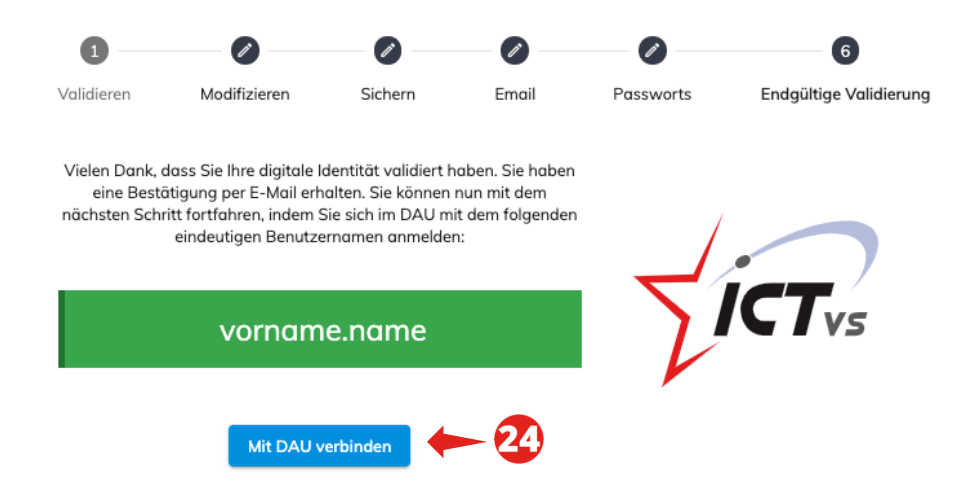

Sobald dies erledigt ist, können Sie sich mit Ihrer digitalen Identität mit Ihrer digitalen Arbeitsumgebung DAU verbinden.

Klicken Sie auf "Mit DAU verbinden".

Fahren Sie dann mit Etappe 2 fort. Einrichtung einer starken Authentifizierung (Seite 17).

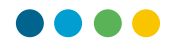

..., wenn Sie die starke Authentifizierung für nicht kompatible mobile Geräte gewählt haben.

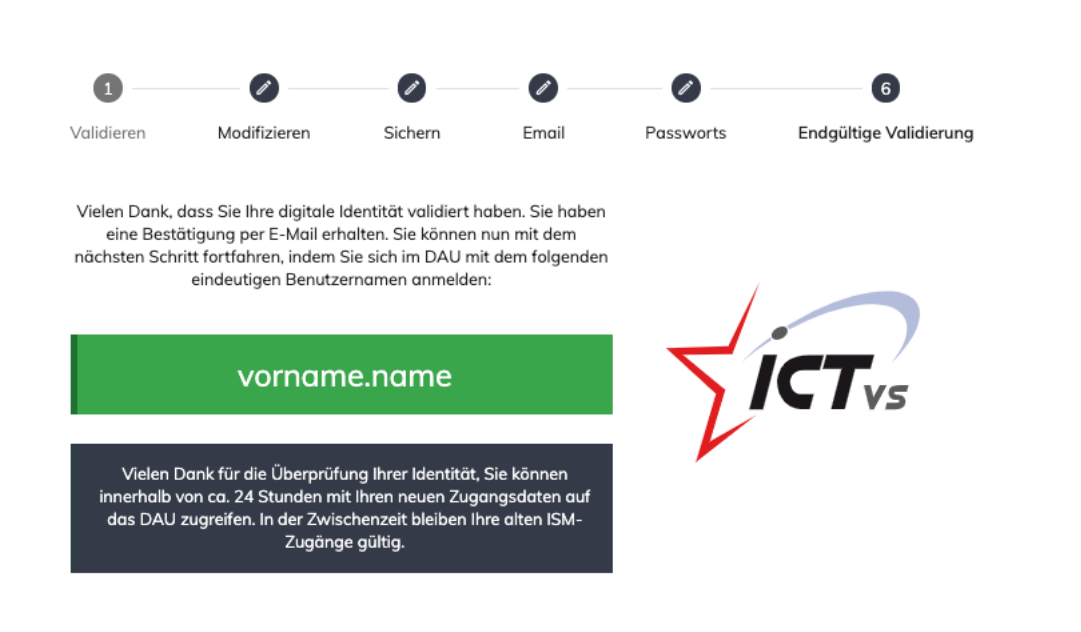

Innerhalb von 24 Stunden können Sie mit Ihrem neuen Login und Passwort auf Ihre DAU zugreifen. Fahren Sie dann mit Etappe 2 fort. Einrichtung einer starken Authentifizierung (Seite 17).

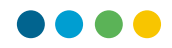

#### ..., wenn Sie die starke Authentifizierung durch ein Token-System gewählt haben.

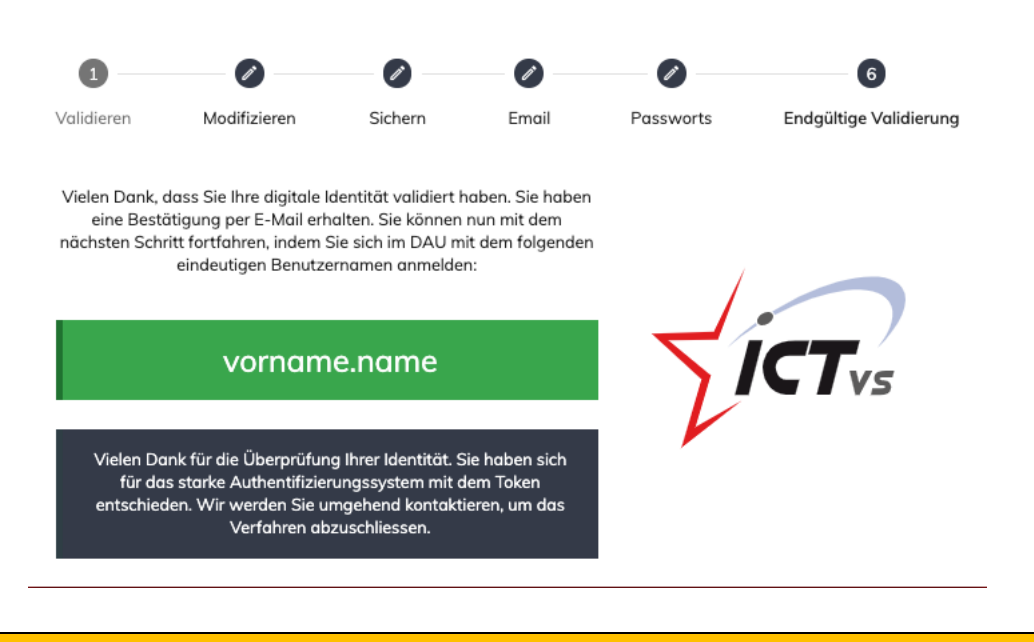

Das Aktivierungsverfahren endet hier.

Der Support wird sich so bald wie möglich mit Ihnen in Verbindung setzen, um einen Termin im ICT-VS-Zentrum in Sitten zu vereinbaren, um das Verfahren abzuschliessen.